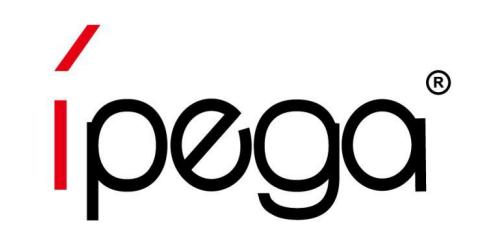

# **iPega Gamepad Direct-Play Mode** Výchozí nastavení **iOS/Android** za ízení

Upozornění

Pokud všeobecné podmínky vydavatele hry zakazují používání ovladačů a softwaru, které by způsobily zvýhodnění nad ostatními hráči, vystavujete se riziku zablokování přístupu do hry.

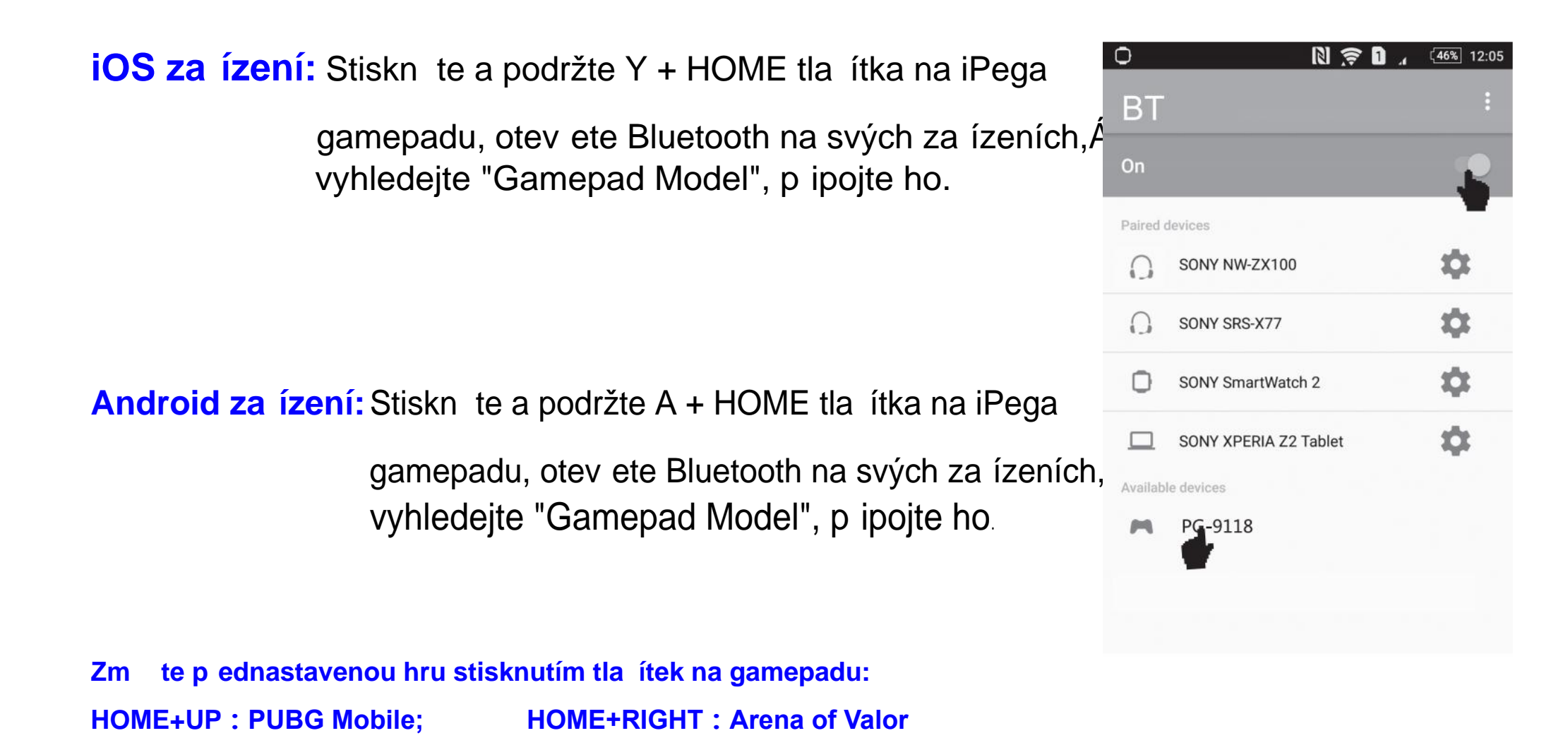

HOME+LEFT : Knives Out

**HOME+DOWN : Mobile Legends;** 

# ípega°

#### Výchozí nastavení Direct-Play Mode na za ízení iOS/Android

#### Výchozí herní tla ítka pro PUBG Mobile &

#### Knives Out, jak je znázorn no.

Poznámky:

- P i používání tohoto výrobku umíst te za ízení vodorovn Ř
- A ujist te se, že je tla ítko HOME vpravo.
- Obnovte výchozí nastavení herních tla ítek.
- Naleznete kroky uvedené na další stánce.

Zm te p ednastavenou hru stisknutím tla ítek na gamepadu: HOME+UP : PUBG Mobile; HOME+RIGHT : Arena of Valor HOME+DOWN : Mobile Legends;

**HOME+LEFT : Knives Out** 

| No# | Controller buttons | DURC                | No#              | Controller buttons    | PUPC           |  |
|-----|--------------------|---------------------|------------------|-----------------------|----------------|--|
|     | Single key         | PUBG                |                  | Single/Cabination key | FUBG           |  |
| 1   | А                  | Jump                | 13               | R1+A                  | Bag            |  |
| 2   | В                  | Squat               | 14               | R1+Y                  | Run            |  |
| 3   | х                  | Lay down            | <mark>1</mark> 5 | R1+L2                 | Get in         |  |
| 4   | Y                  | Мар                 | 16               | R1+R2                 | Bullets reload |  |
| 5   | D-pad UP           | Pick up equipment   | 17               | R2                    | Fire           |  |
| 6   | D-pad Down         | Revive<br>Open door | 18               | R3                    | Grenade        |  |
| 7   | D-pad Left         | Main Weapon         | 19               | Right Joystick        | Angle view     |  |
| 8   | D-pad Right        | Secondary Weapon    | 20               | L1 +Right Joystick    | View           |  |
| 9   | R1+D-pad Left      | Turn left           | 21               | L2                    | Aim            |  |
| 10  | R1+D-pad Right     | Turn right          | 22               | L3                    | Medicine       |  |
| 11  | R1+ D-pad Up       | Drive Drive         | 23               | Left Joystick         | Move           |  |
| 12  | R1+ D-pad Down     | Get off             |                  |                       |                |  |

### Výchozí nastavení Direct-Play Mode na za ízení iOS/Android

\* Pokud jste d íve zm nili herní tla ítka, prove te reset herních tla ítek.

Krok1: Otev ete "Nastavení" ve h e, zvolte rozhraní "Customize".

Krok2: Klikn te na "Reset", uložte, zvolte Exit.

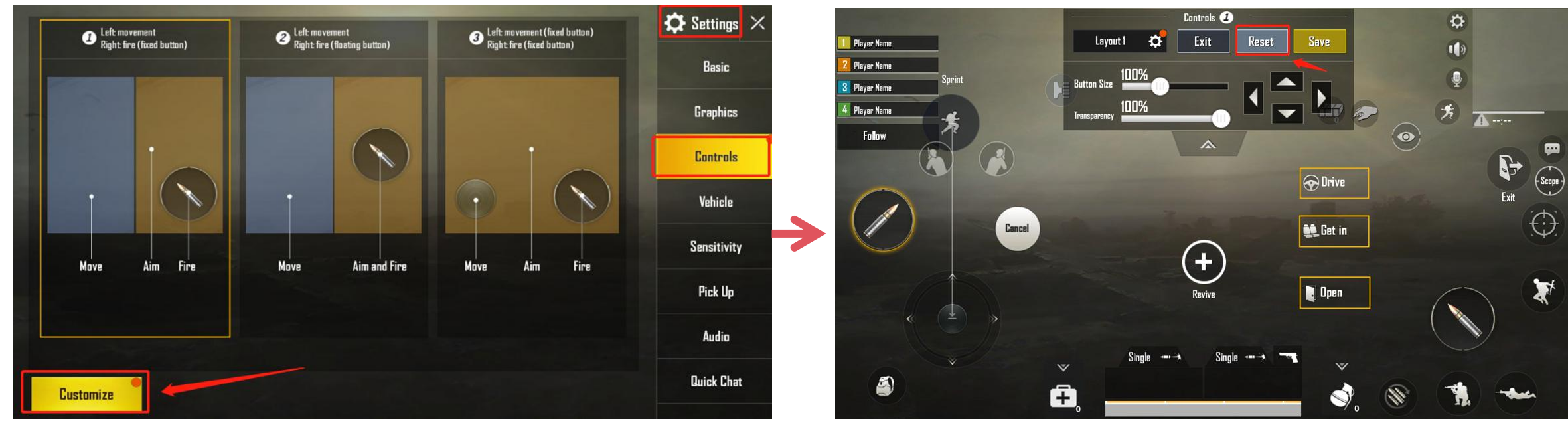

Zmte p ednastavenou hru pomocí tla ítek na gamepadu:HOME+UP : PUBG Mobile;HOME+RIGHT : Arena of ValorHOME+DOWN : Mobile Legends;HOME+LEFT : Knives Out

#### Arena of Valor & Mobile Legends výchozí herní tla ítka, jak je zobrazeno níže:

| Herní akce                   | Gamepad             | Herní akce       | Gamepad                | Poznámky       |
|------------------------------|---------------------|------------------|------------------------|----------------|
| Pohyb sm rem                 | levý joystick       | TP               | R1+L1                  |                |
| Purchase equipment <b>up</b> | D-pad ↑             | Zotavení         | R1+L2                  |                |
| Purchase equipment down      | D-pad ↓             | Summoner Spells  | R1+R2                  |                |
| P idat dovednost 1           | D-pad ←             | Мара             | pravý joystick         |                |
| P idat dovednost 2           | D-pad $\rightarrow$ | Útok             | R1+X                   |                |
| P idat dovednost 3           | R3                  | Ústup            | R1+Y                   |                |
| Normální útok                | A                   | Shromáždit       | R1+B                   |                |
| Svrhnout v že                | В                   | Otev ít shop     | R1+D-pad ↑             |                |
| Pidatnž                      | Х                   | Zvednout objekty | R1+D-pad ←             | Border Chicken |
| Against information          | Y                   | Salve            | R1+A                   | games mode     |
| Dovednost 1                  | L1                  | Backpack         | R1+D-pad ↓             |                |
| Dovednost 2                  | L2                  | Мара             | R1+D-pad $\rightarrow$ |                |
| Dovednost 3                  | R2                  |                  |                        |                |

Zm te p ednastavenou hru pomocí tla ítek na gamepadu:

HOME+UP : PUBG Mobile;HOME+RIGHT : Arena of ValorHOME+DOWN : Mobile Legends;HOME+LEFT : Knives Out

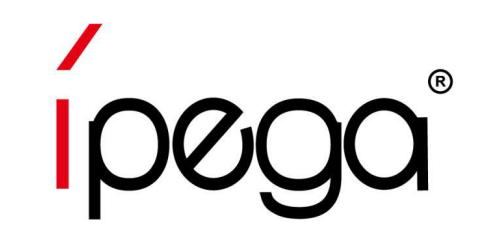

## Jak obnovit herní tla ítka pomocí ShootingPlus V3 APP na **iOS** za ízeních

Youtube guide video: https://www.youtube.com/watch?v=DeQQ0DPdtHQ

### Jak používat ShootingPlus V3 APP na za ízeních iOS

Krok 1: Stáhn te a nainstalujte aplikaci "ShootingPlus V3" z obchodu APP.

Krok 2:Otev ere "ShootingPlus" APP. Uvidíte spoustu her, které mají

p ednastavená tla ka a které lze stáhnout do vašeho za ízení.

Po stažení klikn te na vyskakovací okno "V3", vyberte/Choose herní tla ítka

v aplikaci nebo stiskn te tla ítka na klávesnici pro zm nu herních tla ítek.

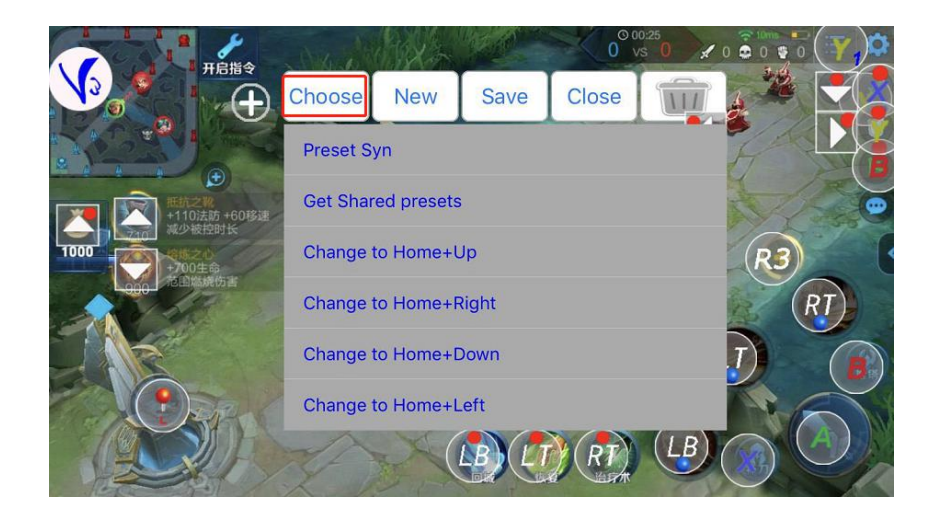

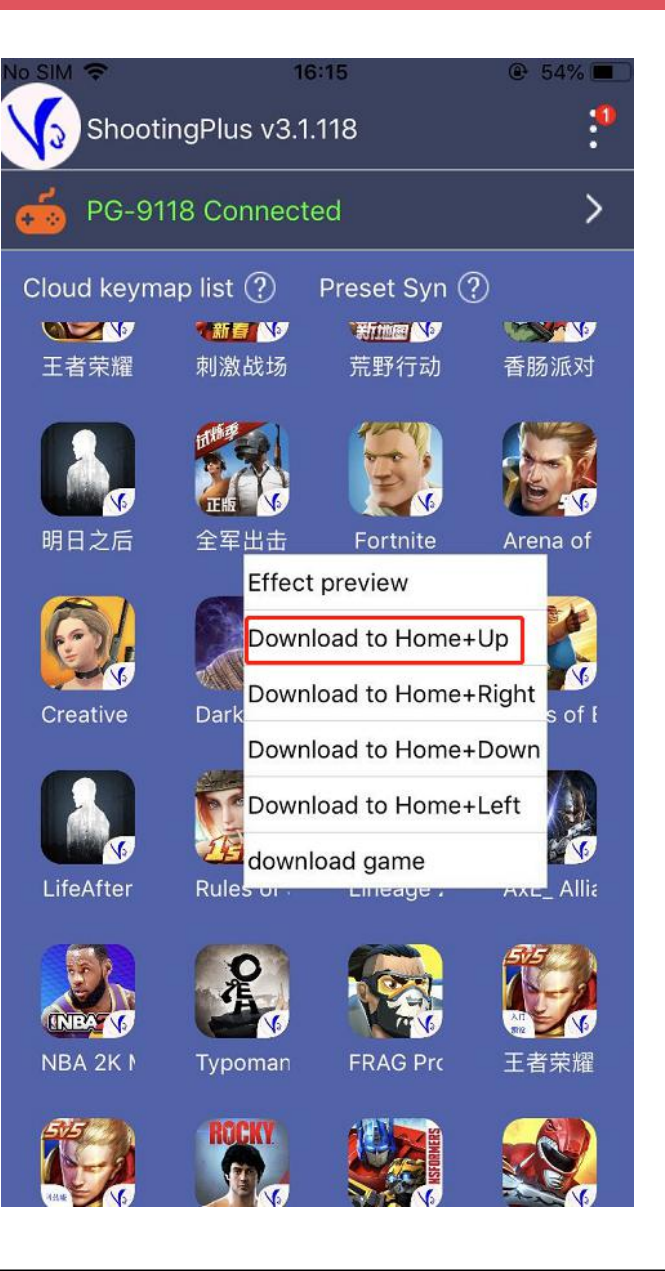

### Jak používat ShootingPlus V3 APP na za ízeních iOS

Chcete-li nastavit herní tla ítka dle vašeho zvyku, postupujte podle následujících pokyn :

Krok1: Získejte Screenshot ze hry (pro PUBG, klikn te na "Setting" -----"Control", vstupte do rozhraní "Customize".

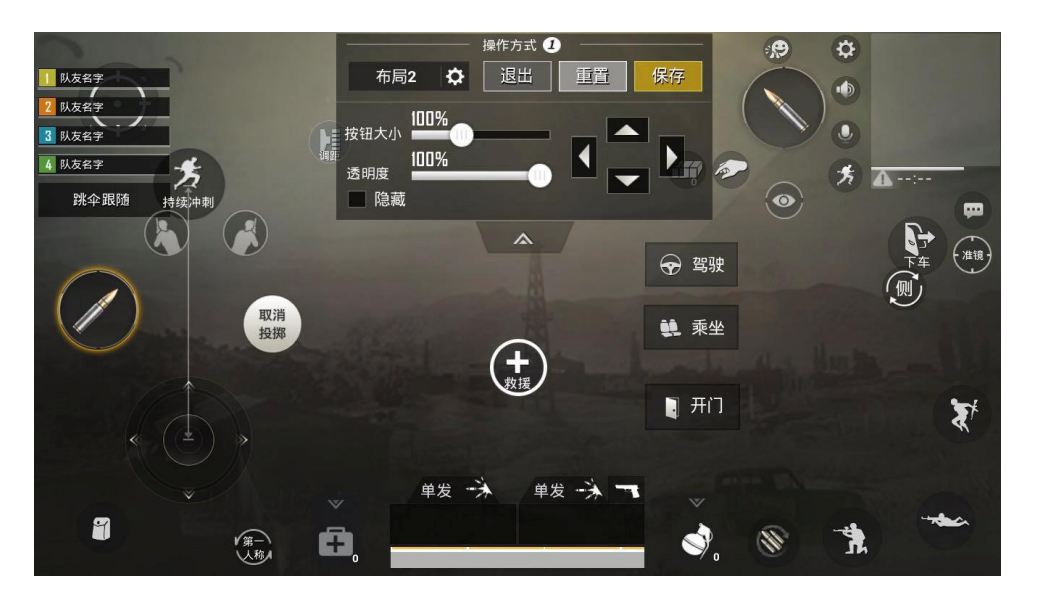

Krok2: Otev ete Shootingplus App, klikn te na "V3" vyskakovací okno, dlouze se dotkn te prázdné oblasti, na t te screenshot pro herní tla ítka.

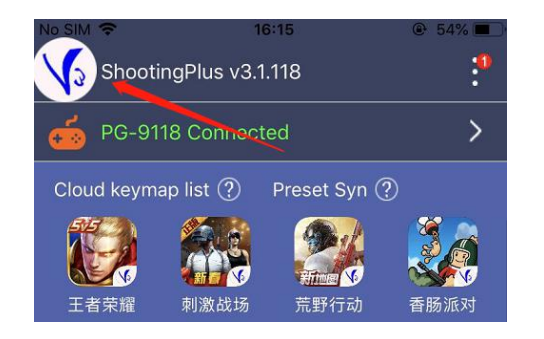

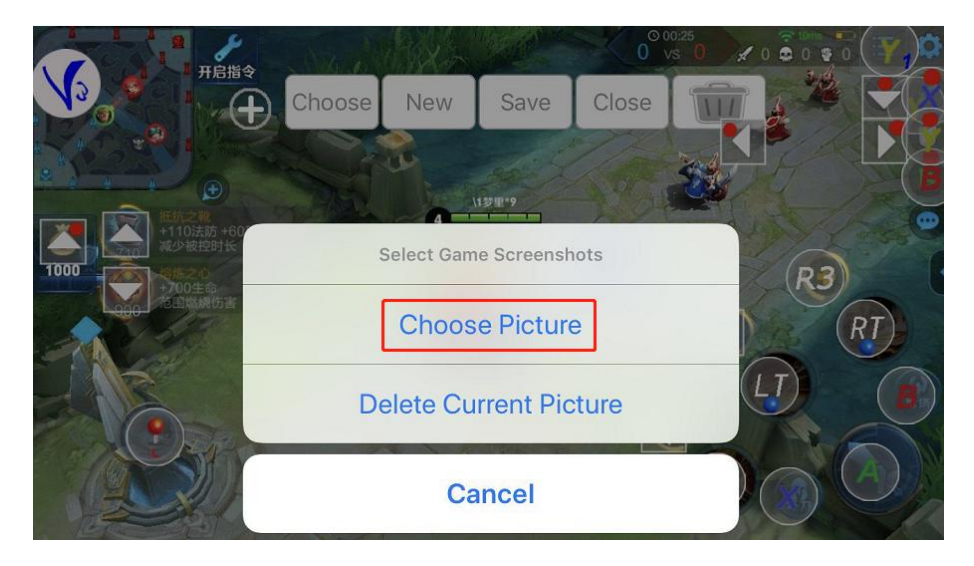

### Jak používat ShootingPlus V3 APP na za ízeních iOS

Krok 3: Klikn te na "NEW", všechna tla ítka hry budou jasná, stiskn te tla ítko na gamepadu a p etáhn te je do správné polohy. Po nastavení všech tla ítek hry, nastavení uložte a ukon ete.

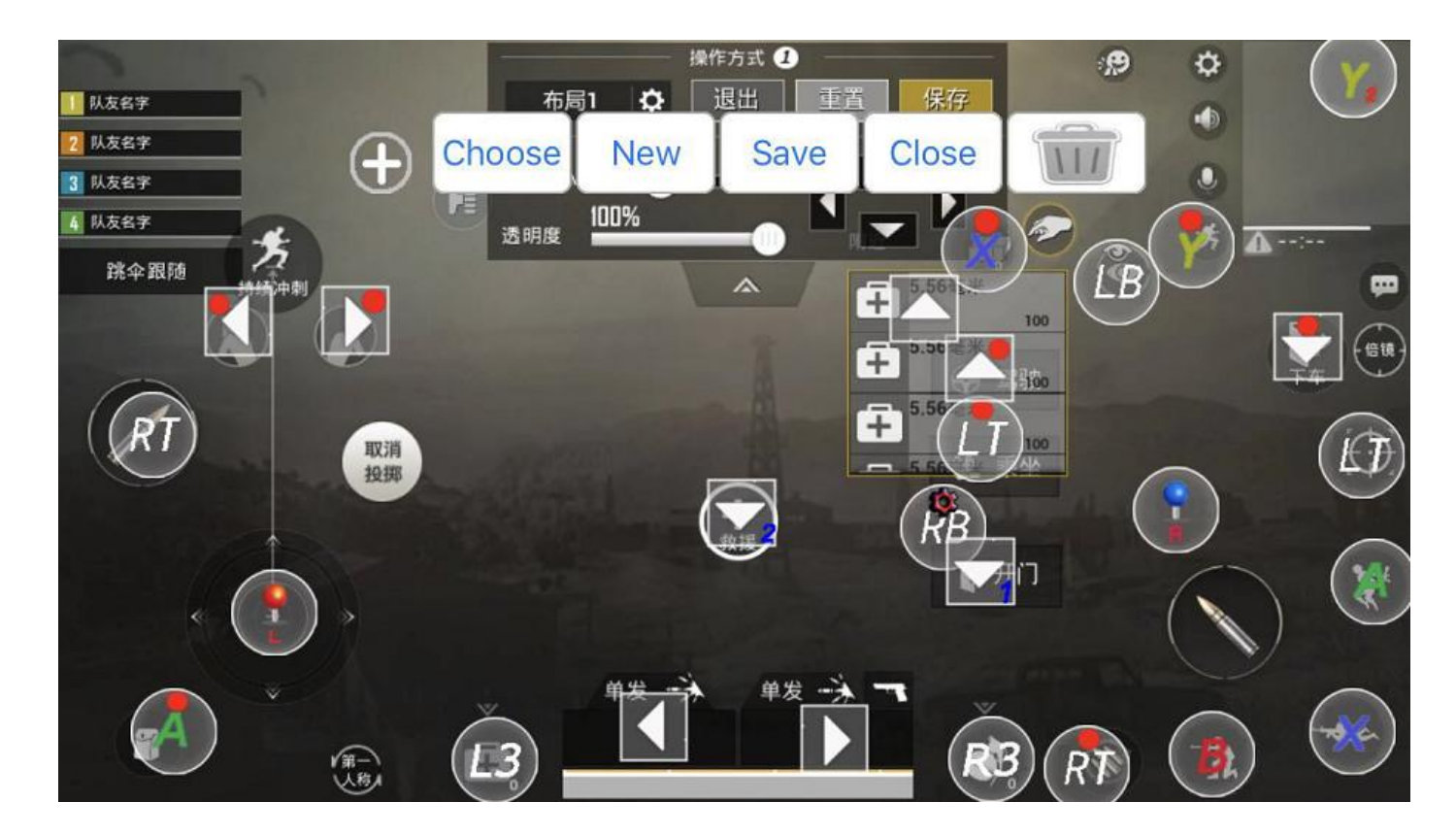

Krok 4: Otev ete hru a užívejte si hraní!

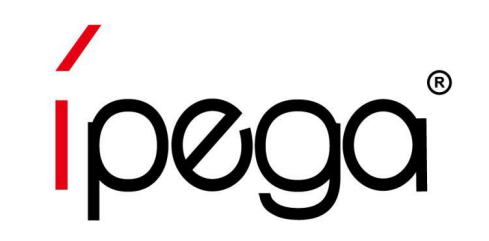

## Jak obnovit herní tla ítka pomocí ShootingPlus V3 APP na Android za ízeních

Youtube guide video: https://www.youtube.com/watch?v=DeQQ0DPdtHQ

#### Jak používat ShootingPlus V3 APP na za ízeních Android

Krok 1: Stáhn te a nainstalujte aplikaci "ShootingPlus V3" z Google Play Store,

Otev ete "ShootingPlus" APP, povolte vyskakovací okno, kreslení p es jiné aplikace.

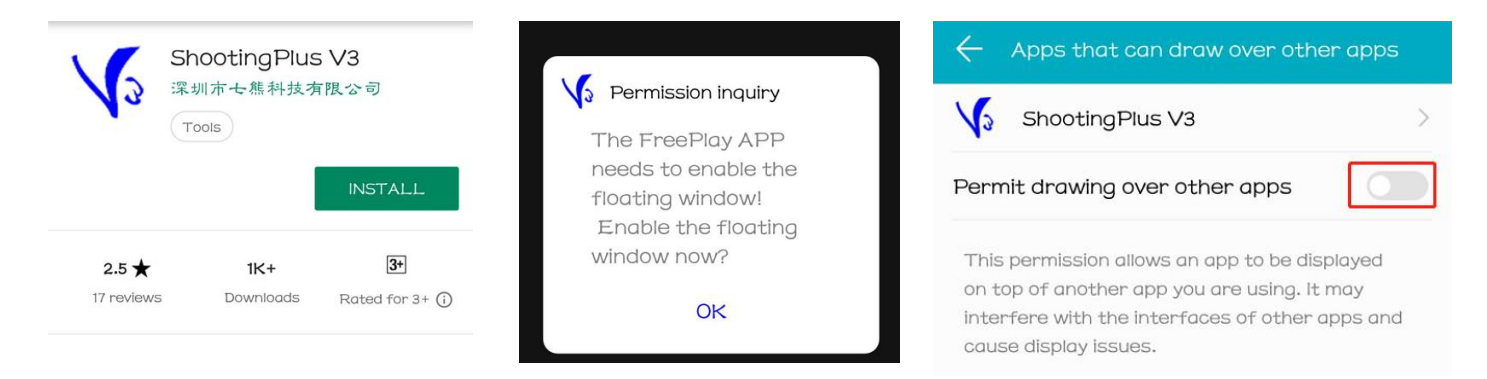

Krok 2: Otev ere "ShootingPlus" APP. Uvidíte spoustu her, které mají p ednastavená tla ítka

a které lze stáhnout do vašeho za ízení. Po stažení klikn te na vyskakovací okno "V3", vyberte/

Choose herní tla ítka v aplikaci nebo stiskn te tla ítka na gamepadu pro zm nu herních tla ítek.

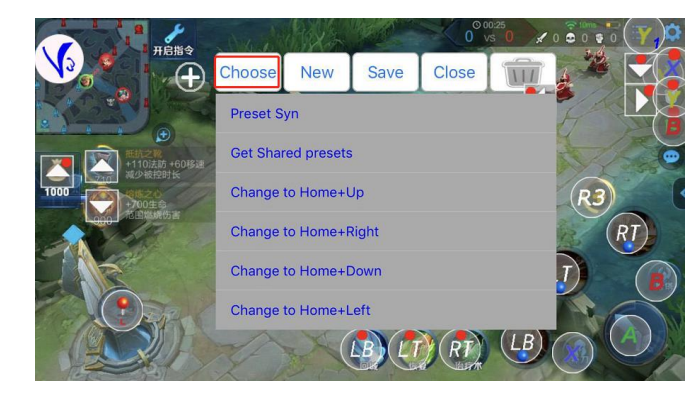

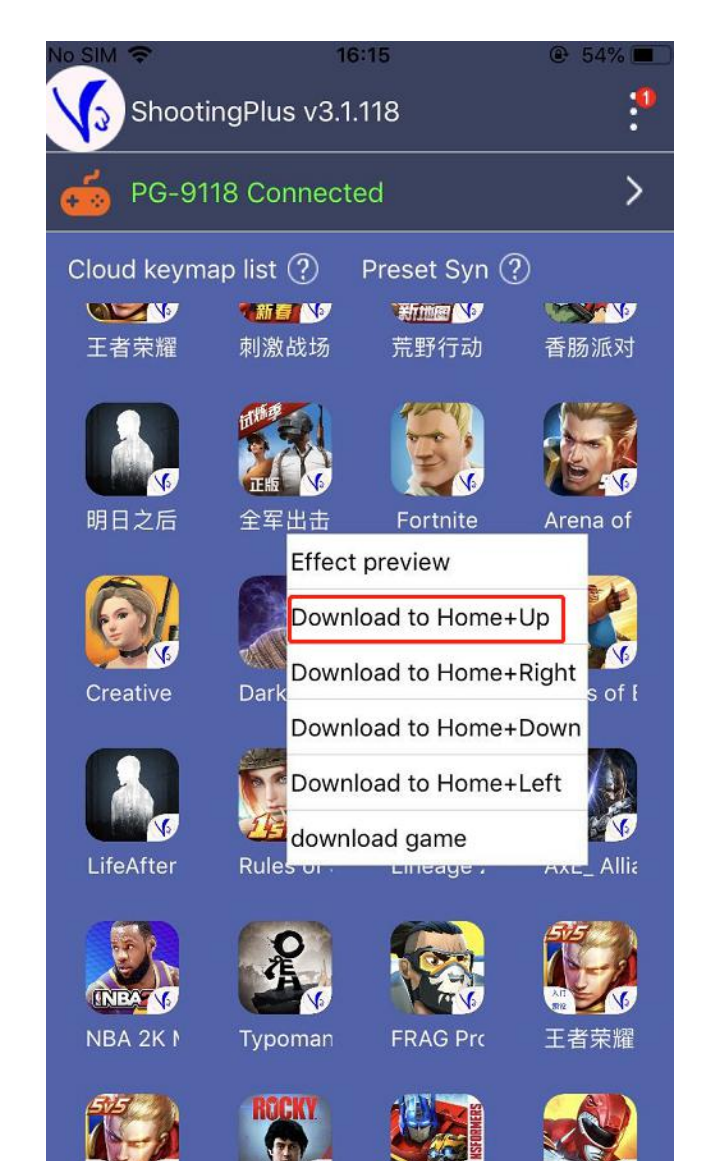

# ροθο<sup>®</sup> Jak používat ShootingPlus V3 APP na za ízeních Android

Pokud chcete nastavit tla ítka hry, postupujte podle níže uvedených krok :

Krok1: Otev ete hru, klikn te na "V3" vyskakovací okno, zvolte p ednastavená tla ítka hry v aplikaci.

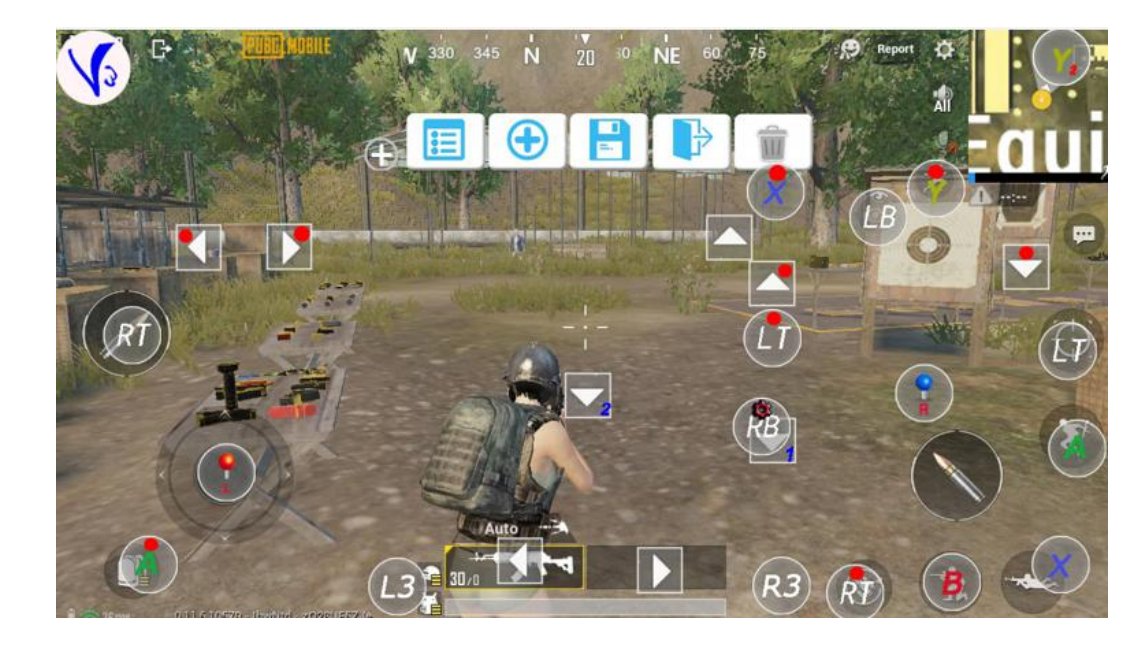

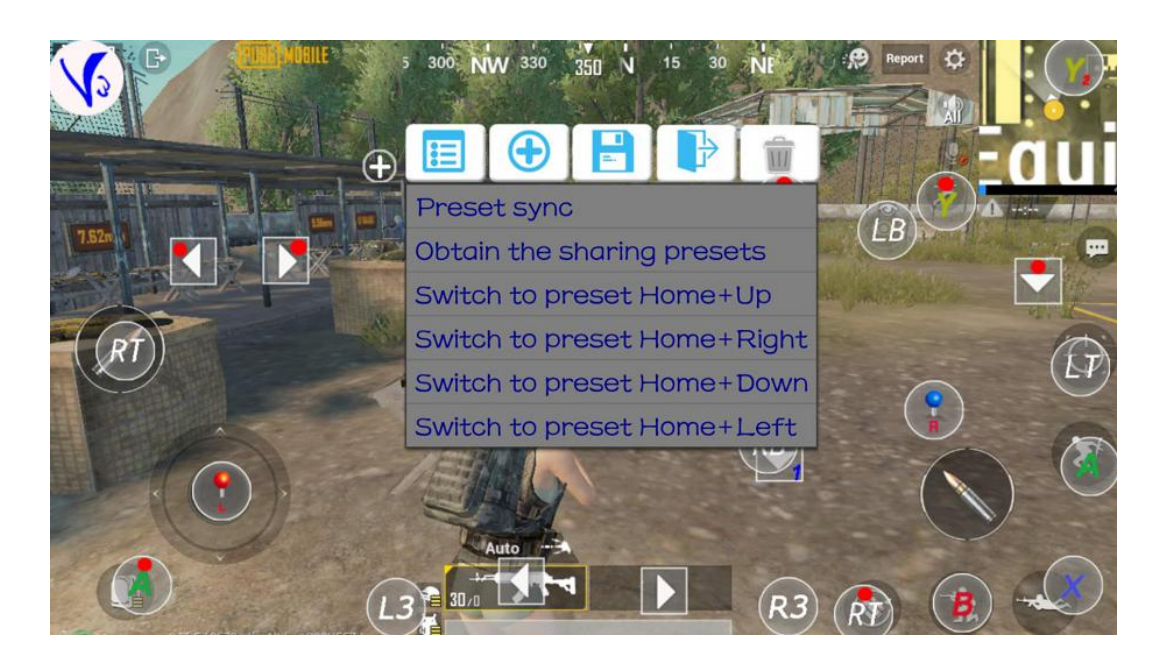

#### Jak používat ShootingPlus V3 APP na za ízeních Android

Krok 2:Chcete-li nastavit herní tla ítka dle vašeho zvyku, Klikn te na "NEW", všechna tla ítka hry budou jasná, stiskn te tla ítko na gamepadu a p etáhn te je do správné polohy. Po nastavení všech tla ítek hry, nastavení uložte a ukon ete.

Krok 3: Otev ere hru, stiskn te "SELECT" na gamepadu, zobrazí se herní tla ítka. Užijte si hru!

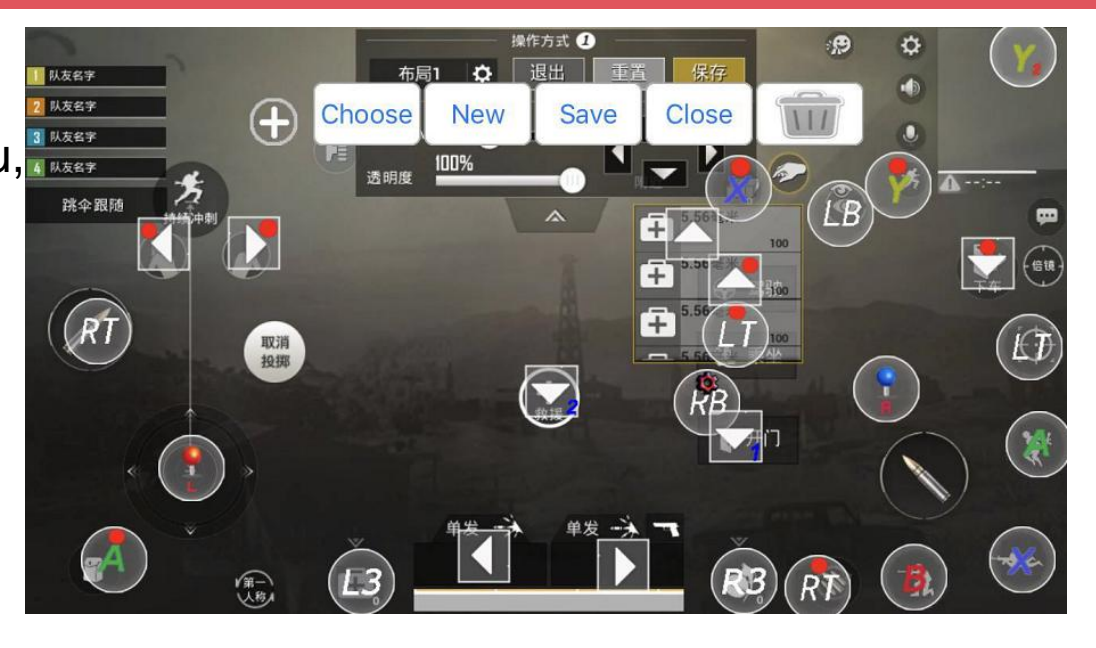

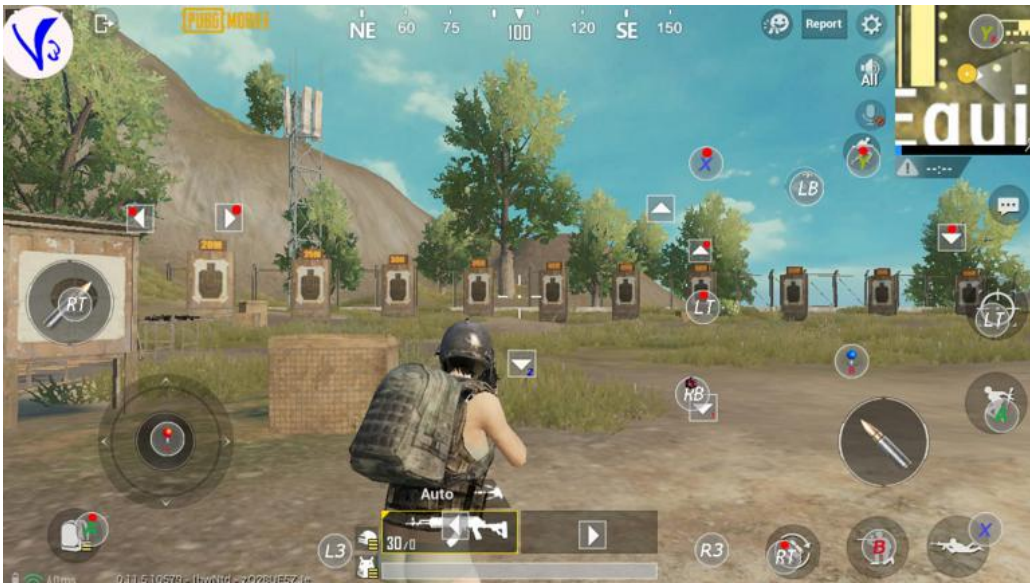